## BLIK

## Rejestracja konta BLIK przelewy na telefon

Aby zarejestrować konto BLIK przelewy na telefon należy wybrać na ekranie przycisk **Więcej**, następnie wejść w **Ustawienia** i kliknąć na ikonkę **BLIK**. Tu znajdziemy Blik Przelewy na telefon.

| ÷   | Ustawienia BLIK                                                                        |  |  |  |
|-----|----------------------------------------------------------------------------------------|--|--|--|
| 俞   | Konto BLIK<br>Datknij, aby zmienić wybrany rachunek<br>og ogoogoog ogoo goog ogoo goog |  |  |  |
| Ľ   | Przelewy na telefon<br>Dotknij, aby wiączyć odbieranie przelewów na<br>telefon         |  |  |  |
| ļţļ | Limity<br>Sprawdž swoje limity BLIK                                                    |  |  |  |
| ☆   | Prośby o przelew<br>Zarządzaj prośbarni o przelew BUK                                  |  |  |  |
| ⊗   | Wyłącz BLIK<br>Dotknij, oby przestać korzystać z BUK                                   |  |  |  |
|     |                                                                                        |  |  |  |
|     |                                                                                        |  |  |  |

Następnie należy:

- Wybrać rachunek który chcemy powiązać z usługą BLIK,
- zaznaczyć czy chcemy otrzymywać przelewy na telefon (opcja ta jest też możliwa do aktywacji później),
- kliknąć Dalej,

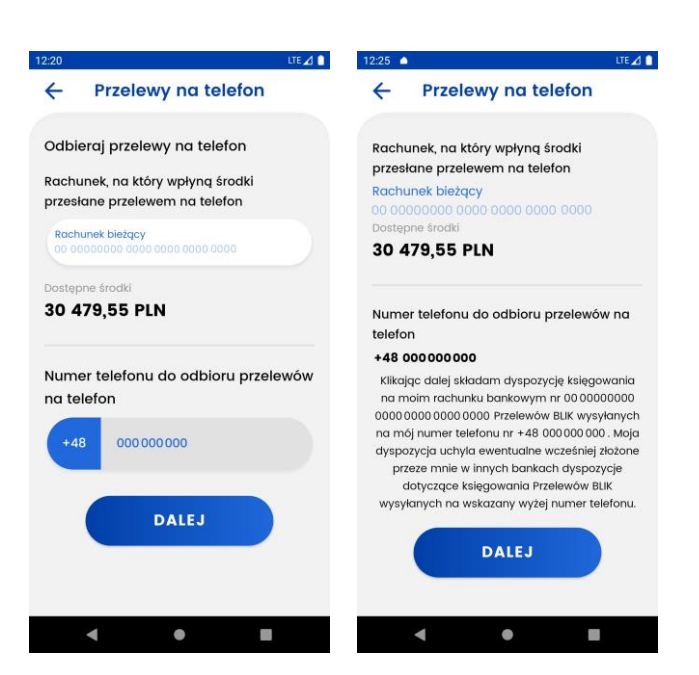

- sprawdzić poprawność danych oraz przeczytać oświadczenie (informuje o powiązaniu wybranego numeru rachunku z podanym numerem telefonu),
- jeśli wszystko się zgadza oraz wyrażamy odpowiednie zgody należy kliknąć Dalej,
- wprowadzić kod pin i kliknąć Dalej.

Należy wybrać rachunek oraz kliknąć Dalej.

W kolejnym kroku należy zapoznać się z informacjami na ekranie oraz potwierdzić je poprzez ponowne kliknięcie **Dalej** i wpisanie kodu pin. Wracamy na Start.

## Przelew na telefon

Aby przejść do przelewu na telefon należy kliknąć ikonkę **Przelew na telefon**. Wysłanie tego typu przelewu jest też możliwe po wejściu w zakładkę *Przelewy* 

Należy wypełnić wszystkie pola a następnie kliknąć Wyślij przelew.

| 01                                         | LTE 🔟 🧴 | 9:02                                                    | LTE 🖌     |  |
|--------------------------------------------|---------|---------------------------------------------------------|-----------|--|
| Przelew na tele                            | fon     | ← Przelew na telefon                                    |           |  |
| Numer telefonu                             | WYBIERZ | Numer telefonu                                          | L WYBIERZ |  |
| +48 001 000 000                            |         | +48 000 000 00                                          | 00        |  |
| Odbiorca otrzyma przelew<br>natychmiastowo |         | Podany numer telefonu nie jest zarejestrowany<br>w BLIK |           |  |
| Odbiorca                                   |         | Odbiorca                                                |           |  |
| Jan Kowalski                               |         | Jan Kowalski                                            |           |  |
| ytuł przelewu                              |         | Tytuł przelewu                                          |           |  |
| Przelew środków                            |         | Przelew środków                                         |           |  |
| wota przelewu                              |         | Kwota przelewu                                          |           |  |
| 1,23                                       | PLN     | 1,23                                                    | PLN       |  |
|                                            |         |                                                         |           |  |
| WYŚLIJ PRZELI                              | ew      |                                                         |           |  |
|                                            |         |                                                         |           |  |
| ۰ ۲                                        |         | 4 4                                                     |           |  |

Aby wybrać telefon z książki adresowej należy kliknąć **Wybierz**, numery telefonów z dostępną opcją przelewów na telefon, są oznaczone logiem BLIK.

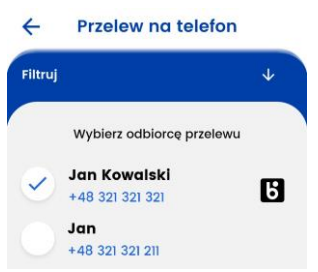

Jeżeli wszystkie dane są poprawne należy kliknąć **Wyślij przelew**, następnie należy ponownie sprawdzić poprawność danych, jeśli wszystko się zgadza ponownie kliknąć **Wyślij przelew**.

Po wprowadzeniu poprawnego kodu pin i kliknięciu Potwierdź przelew zostanie wysłany.

## Limity

Limity wysokości transakcji BLIK można edytować w bankowości internetowej eBankNet.